# P-660HW-D

ADSL2+ 4-port Gateway

# **Quick Start Guide**

Version 3.40 1/2007 Edition 2

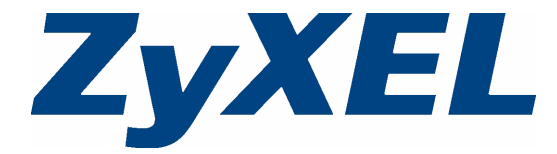

### Overview

The P-660HW-D is an ADSL router with a four-port built-in Ethernet switch.

See your User's Guide for background information on all features.

This Quick Start Guide shows you how to:

- · Connect the hardware.
- Set up your Internet and wireless connection. The device should connect to the Internet automatically if it is preconfigured. If you were given Internet connection information from your Internet Service Provider (ISP), you may have to set up the connection manually (See section 3).

#### How to use the included CD

If you prefer to see a multi-media animation of how to make hardware connections, see the installation tutorial on the included CD.

1 On the included CD, click Multimedia Auto Provisioner > Installation Tutorial.

2 At the end of the tutorial, click **Configuration Genie** to set up your P-660HW-D to connect to the Internet.

#### **1 Hardware Connections**

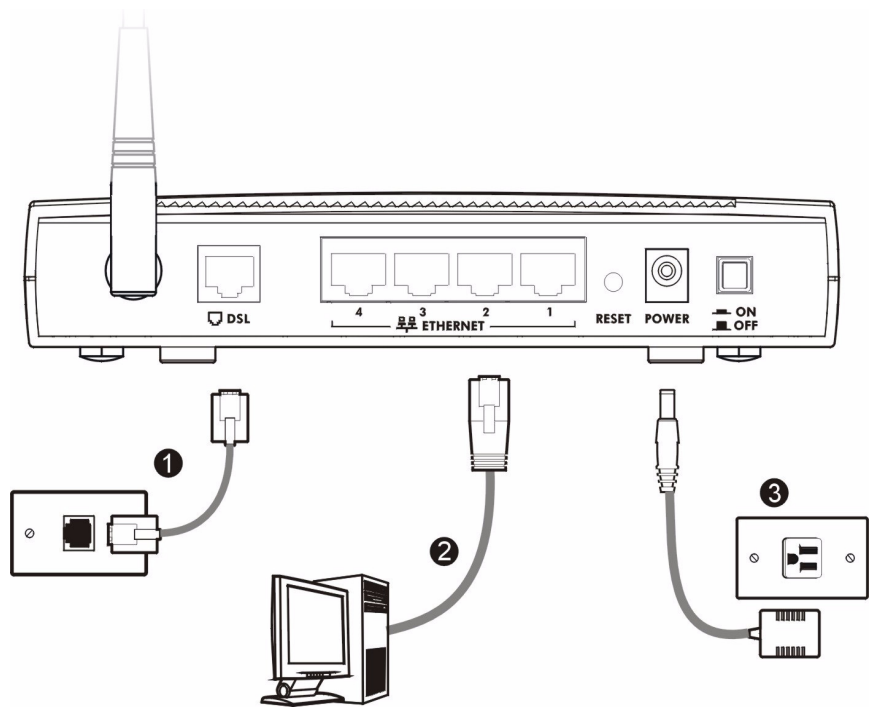

- **1 DSL**: Use the gray telephone wire to connect your P-660HW-D's **DSL** port to a telephone jack (or to a splitter, if one is already installed).
- **2 ETHERNET**: Use the yellow Ethernet cable to connect a computer to an **ETHERNET** port for initial configuration and/or Internet access.
- **3 POWER**: Use the power adaptor provided with your P-660HW-D to connect an appropriate power source to the **POWER** socket. Make sure the power source is on.
- 4 Push in the POWER button.
- 5 Look at the lights on the front panel.

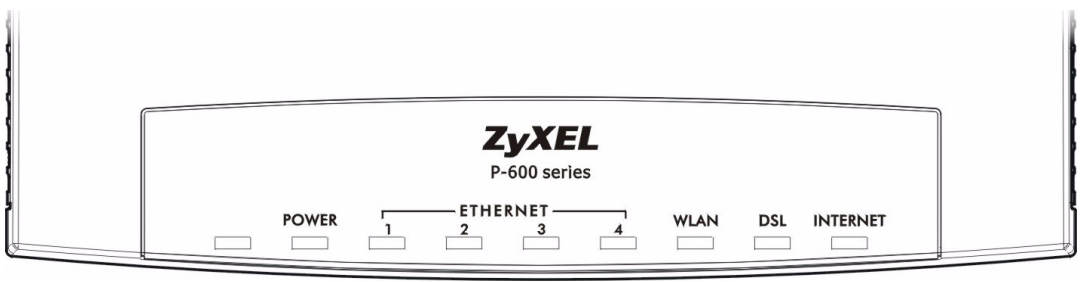

- The POWER light blinks while your P-660HW-D starts up and stays on once it is ready.
- The DSL light is on when the P-660HW-D has a DSL connection.
- The **INTERNET** light is on when you are able to access the Internet and blinks when the P-660HW-D is sending or receiving data.
- Each **ETHERNET** light stays on if the corresponding **ETHERNET** port is properly connected and blinks when there is traffic.

If any of these lights are not on, check your connections, and inspect your cables for damage. If the lights are still off, contact your local vendor.

### 2 Internet Connection Setup: Automatic

Use this section to have your P-660HW-D automatically detect and set up your Internet connection.

- 1 Open your web browser. Your P-660HW-D tries to detect your Internet connection.
- **2** Wait for the P-660HW-D to finish the connection test. This may take several minutes. If you do not see a connection test screen similar to the following, go to step 5.

| ZyXEL                       |
|-----------------------------|
| Connection Test in Progress |
| Please wait a moment.       |
|                             |

**3** If the connection test is successful, the following screen appears. Your Internet connection is ready for you to use.

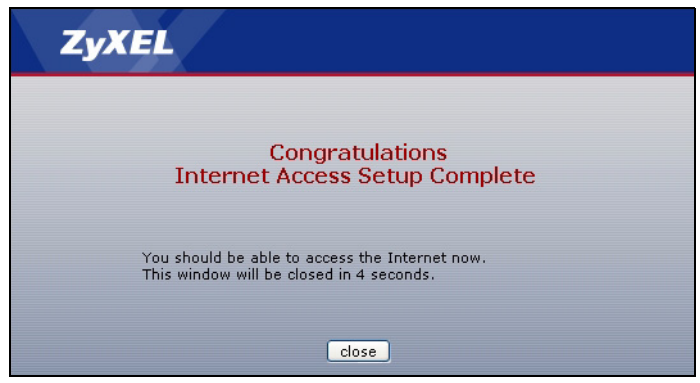

**4** If the connection test is not successful, you may see a screen similar to the following one. Follow the instructions in the screen. If you still cannot access the Internet, take the steps in the following section. You should have information provided by your Internet Service Provider.

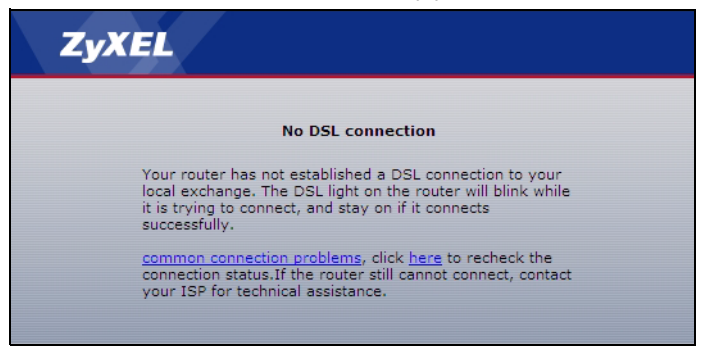

**5** If you do not see the connection test screen, or if the connection test is not successful, check your connections and restart the P-660HW-D. If you still cannot access the Internet, follow the steps in the following section. You should have information provided by your Internet Service Provider.

## 3 Internet and Wireless Setup: Wizard

Use this section to set up your Internet connection if automatic Internet connection does not work (see section 2). You should have information from your Internet Service Provider (ISP).

1 Open your browser and enter the P-660HW-D's IP address 192.168.1.1 (default) as the URL. If your browser does not display a login screen, see **Troubleshooting** for details.

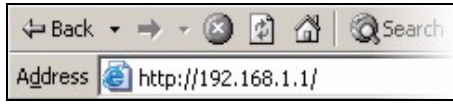

2 Enter the admin password 1234 (default). Click Login.

| ZyXEL                                                 |
|-------------------------------------------------------|
|                                                       |
| Welcome to your router Configuration Interface.       |
| Enter your password and press enter or click "Login". |
|                                                       |
| Login Cancel                                          |

- 3 Type (and retype) a new password and click Apply.
- **Note:** You have to use a new password other than the default password **1234**, or you cannot apply it successfully.

| ZyXEL                                                                                                    |                                                                          |  |  |  |  |
|----------------------------------------------------------------------------------------------------|--------------------------------------------------------------------------|--|--|--|--|
| Use this screen to change the password.<br>Your router is currently using the default password. To protect your network<br>from unauthorized users we suggest you change your password at this time.<br>Please select a new password that will be easy to remember yet difficult for<br>others to guess. We suggest you combine text with numbers to make it more<br>difficult for an intruder to guess. |                                                                          |  |  |  |  |
| Enter your new password<br>click "Ignore" to keep the                                                                                                    | in the two fields below and click "Apply". Otherwise<br>default password |  |  |  |  |
| New Password:<br>Retype to Confirm:                                                                                                    |                                                                          |  |  |  |  |
|                                                                                                    | Apply                                                                    |  |  |  |  |

- **4** The system asks you to enter your new password to log in again.
- 5 Select Go to Wizard setup. Then, click Apply.

| ZyXEL                                                                                                    |  |  |
|----------------------------------------------------------------------------------------------------|--|--|
| Please select Wizard or Advanced mode                                                                                                    |  |  |
| The Wizard setup walks you through the most common configuration settings.<br>We suggest you use this mode if it is the first time you are setting up your<br>router or if you peed to make basic configuration changes |  |  |
| Touer or in you need to make basic comparation changes.<br>Use Advanced mode if you need access to more advanced features not<br>included in Wizerd mode.                                                               |  |  |
| © Go to Wizard setup                                                                                                    |  |  |
| Click here to always start with the Advanced setup.                                                                                                    |  |  |
| Apply Exit                                                                                                    |  |  |
|                                                                                                    |  |  |

6 Click INTERNET/WIRELESS SETUP. Wait while your P-660HW-D tries to detect your DSL connection.

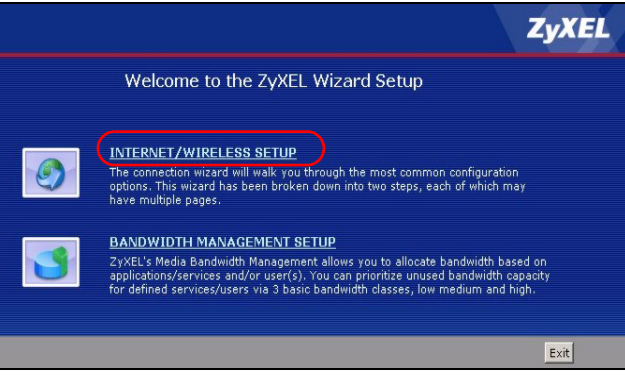

7 Click Next. Go to step 8 to configure wireless settings.

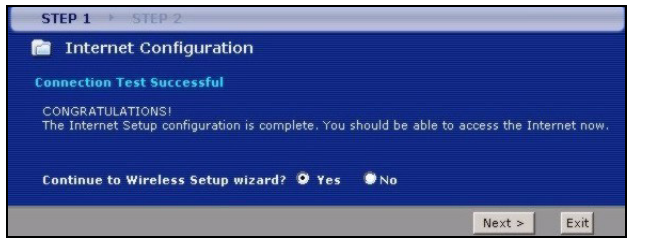

If the connection test is not successful, you may see either a screen similar to one of the following. Either click **Restart the Internet/Wireless Setup Wizard** if available to have the ZyXEL Device detect your connection again or click **Next** to set up your Internet connection manually.

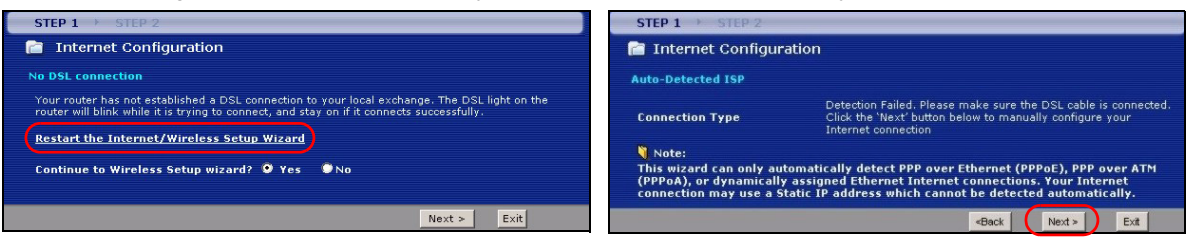

Follow up the instructions in the wizard. Enter your Internet connection information exactly as provided by your ISP. If you do not see the following screen, go to section 4.

| STEP 1 STEP 2                                                                                                    | STEP 1 > STEP 2                                |  |  |  |  |
|----------------------------------------------------------------------------------------------------|------------------------------------------------|--|--|--|--|
| 📄 Internet Config                                                                                                    | 📄 Internet Configuration                       |  |  |  |  |
| ISP Parameters for In                                                                                                    | ISP Parameters for Internet Access             |  |  |  |  |
| Please verify the following settings with your Internet Service Provider (ISP). Your ISP may have given you a welcome letter or network setup letter including this information. |                                                |  |  |  |  |
| Mode                                                                                                    | Routing                                        |  |  |  |  |
| Select 'Routing' (default) if your ISP allows multiple computers to share an Internet account.<br>Otherwise, select 'Bridge' mode.                                               |                                                |  |  |  |  |
| Encapsulation                                                                                                    |                                                |  |  |  |  |
| Select the encapsulation method used by your ISP. Your ISP may list 'ENET ENCAP' as 'Static IP'<br>or 'Dynamic IP                                                                |                                                |  |  |  |  |
| Multiplexing                                                                                                    |                                                |  |  |  |  |
| Select the multiplexing                                                                                                    | Select the multiplexing type used by your ISP. |  |  |  |  |
| Virtual Circuit ID                                                                                                    |                                                |  |  |  |  |
| <b>V</b> PI                                                                                                    | 8                                              |  |  |  |  |
| VCI                                                                                                    | 35                                             |  |  |  |  |
| Select the VPI (Virtual Path Identifier) and VCI (Virtual Channel Identifier) used by your ISP. The<br>valid range for the VPI is 0 to 255 and VCI is 32 to 65535.               |                                                |  |  |  |  |
|                                                                                                    | < Back Next > Exit                             |  |  |  |  |

8 Select Active and click Next to continue. Make sure Enable OTIST is not selected (recommended).

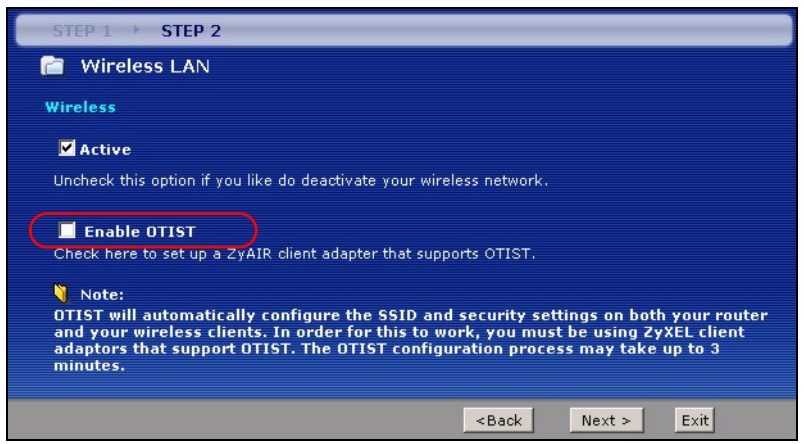

**Note:** ZyXEL's One-Touch Intelligent Security Technology (OTIST) feature allows you to automatically configure the SSID and WPA-PSK on all OTIST-equipped wireless clients within range of the P-660HW-D. For more information of OTIST, see OTIST on page 12.

9 Configure your wireless settings in the screen. Click Next.

| STEP 1 > STEP 2                                                                    |                                                                                           |  |  |
|------------------------------------------------------------------------------------|-------------------------------------------------------------------------------------------|--|--|
| 葿 Wireless LAN                                                                     |                                                                                           |  |  |
| Wireless                                                                           |                                                                                           |  |  |
| Network name (SSID)                                                                | ZyXEL                                                                                     |  |  |
| Give your network a name. You will search for this name from your wireless clients |                                                                                           |  |  |
| Channel Selection                                                                  | Channel 06                                                                                |  |  |
| Your router can use one of<br>wireless networks nearby u                           | several channels. You should use the default channel unless other<br>se the same channel. |  |  |
| Security                                                                           | Manually assign a WPA key 🔄                                                               |  |  |
| Use this option if you would<br>devices are compatible with                        | prefer to create your own key, WPA is stronger than WEP but not all<br>WPA.               |  |  |
|                                                                                    | <back next=""> Exit</back>                                                                |  |  |

**10** Follow the directions in the screen. The screen varies depending on the security you choose. Click **Next** to continue.

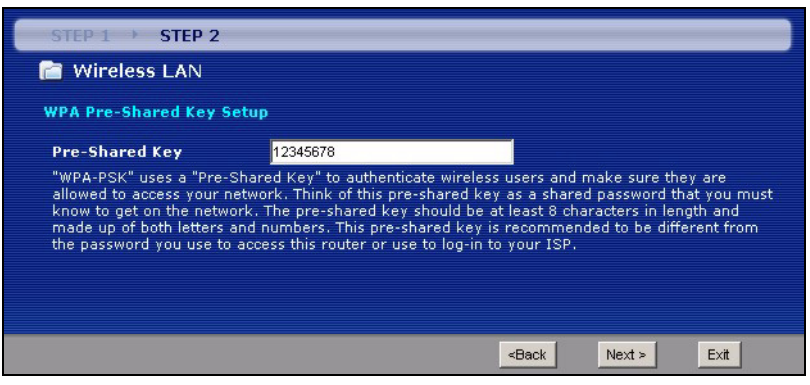

11 Click Apply to save your wireless LAN settings.

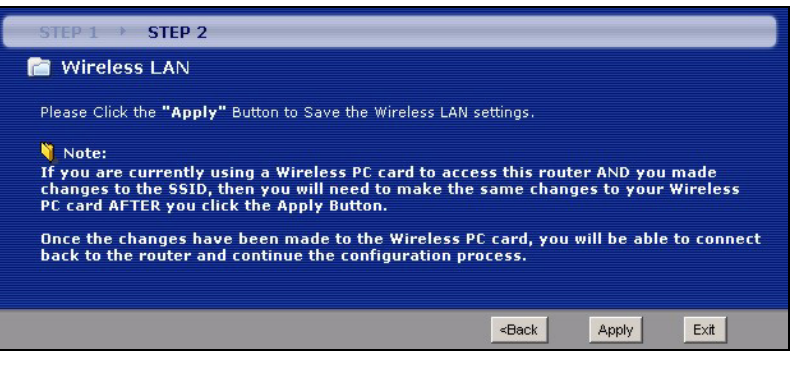

12Use the read-only summary table to check whether what you have configured is correct. Click **Finish** to complete and save the wizard setup.

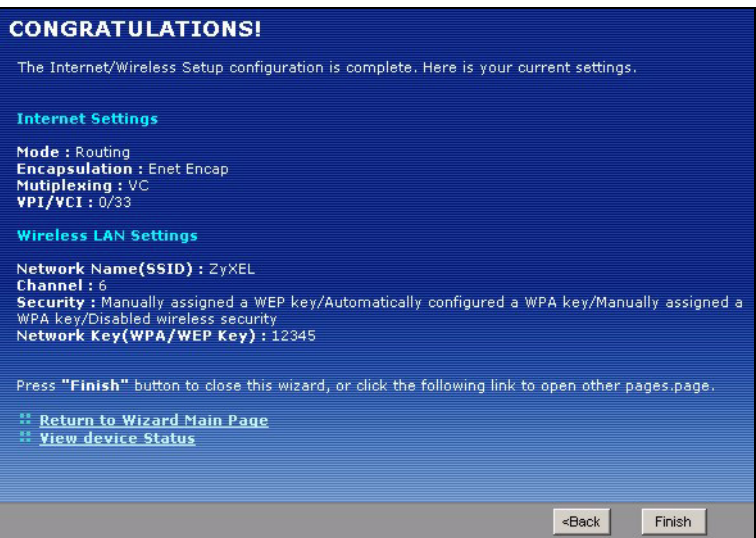

13The Internet connection is ready for you to use.

#### 4 Internet Connection Setup: Manual

Use this section to set up your Internet connection manually if you do not see the **ISP Parameters for Internet Access** screen when you run the wizard (see section 3).

- 1 Follow steps 1 to 3 in section 3 in order to log in to the web configurator.
- 2 Select Go to Advanced setup. Then, click Apply.

| ZyX                           | EL                                                                                                    |
|-------------------------------|----------------------------------------------------------------------------------------------------|
|                               | Please select Wizard or Advanced mode                                                                                                    |
| The Wia<br>We sug<br>router o | ard setup walks you through the most common configuration settings.<br>gest you use this mode if it is the first time you are setting up your<br>or if you need to make basic configuration changes. |
| Use Ad<br>include             | vanced mode if you need access to more advanced features not<br>i in Wizard mode.                                                                                                    |
| O Go<br>O Go                  | to Wizard setup<br>to Advanced setup                                                                                                    |
| Clic                          | k here to always start with the Advanced setup.                                                                                                    |
|                               | Apply Exit                                                                                                    |

3 The Status screen appears. Click Network > WAN in the navigation panel on the left of the screen.

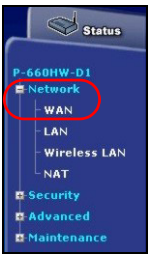

**4** The Internet Connection screen appears. Enter the information exactly as provided by your ISP. Click **Apply**.

Note: The fields available in this screen depend on the Mode you select.

| Internet Connection   | More Connections   | WAN Backup Setup       |  |  |  |
|-----------------------|--------------------|------------------------|--|--|--|
| General               |                    |                        |  |  |  |
|                       |                    |                        |  |  |  |
| Name                  |                    | MyISP                  |  |  |  |
| Mode                  |                    | Routing 💌              |  |  |  |
| Encapsulation         |                    | PPPoE                  |  |  |  |
| User Name             |                    |                        |  |  |  |
| Password              |                    |                        |  |  |  |
| Service Name          |                    |                        |  |  |  |
| Multiplexing          |                    |                        |  |  |  |
| Virtual Circuit ID    |                    |                        |  |  |  |
| VPI                   |                    | 8                      |  |  |  |
| VCI                   |                    | 35                     |  |  |  |
| IP Address            |                    |                        |  |  |  |
| Obtain an IP Addition | ress Automatically |                        |  |  |  |
| C Static IP Address   |                    |                        |  |  |  |
| IP Address            |                    | 0.0.0.0                |  |  |  |
| Connection            | Connection         |                        |  |  |  |
| O Nailed-Un Conne     | ction              |                        |  |  |  |
| C nalica op comic     | caon               |                        |  |  |  |
| Connect on Dem        | and                | Max Idle Timeout V sec |  |  |  |
|                       |                    |                        |  |  |  |
|                       | Apply              | Cancel Advanced Setup  |  |  |  |

**5** If you still cannot access the Internet, see **Troubleshooting** and/or contact your Internet Service Provider (ISP) for assistance.

# OTIST

ZyXEL's One-Touch Intelligent Security Technology (OTIST) feature allows you to automatically configure the SSID and WPA-PSK on all OTIST-equipped wireless clients within range of the P-660HW-D.

**Note:** If you enable OTIST but select **Disable wireless security** using the wireless wizard, the P-660HW-D will create a WPA-PSK automatically.

If you enable OTIST and select **Manually assign a WEP key** using the wireless wizard, the P-660HW-D will replace the WEP key with a WPA-PSK.

Enable OTIST only if your wireless clients support WPA and OTIST.

You must enable OTIST on the P-660HW-D and all wireless clients within three minutes in any order.

To enable OTIST on the P-660HW-D, you can either use the wizard (see section 3) or hold in the **RESET** button (see section 1) for one to five seconds. Do not hold the **RESET** button in for too long, as this will reset the P-660HW-D to the factory defaults.

To enable OTIST on wireless clients, click **Star**t in the **Adapter** screen. The **Setup Key** is 01234567 by default. If you have previously saved a setup key on the P-660HW-D, use it instead of the default.

For more information, see **Wireless LAN** in the User's Guide.

# Troubleshooting

- 1 If you cannot access the web configurator,
- Your computer may be set to use a static IP address in a different subnet from the ZyXEL device. See the appendix in the User's Guide for information on setting up your IP address.
- If you are using Internet Explorer in Windows XP or Windows Server 2003, make sure you allow pop-up windows, JavaScripts and Java permissions or set the Internet security level lower than High in Internet Explorer (in Internet Explorer, click Tools > Internet Options > Security > Custom Level...). See the appendix in the User's Guide for more information.
- **2** If you cannot access the Internet when your computer is connected to the **ETHERNET** port, follow these steps.
  - A) Check the lights on the front panel. If they are different from what is described in section 1, make sure the P-660HW-D is correctly connected. (See section 1.) If the lights are still different, turn off the device, wait a few seconds, and turn it on again.
  - **B)** If your ISP gave you the information, make sure you enter the correct information. For example, if your account has a user name and password, make sure you type it correctly. In addition, if you are not sure which encapsulation your ISP uses, contact your ISP. If your ISP did not give you Internet connection information, follow the steps in section 2.
  - **C)** If you are using a new Internet account, contact your ISP to make sure it is active.
  - **D)** If you still have problems, see **Troubleshooting** in the User's Guide.

If you cannot access the Internet after you take the steps above, either try the following or contact your ISP:

**E)** Turn your P-660HW-D off and on. Open your Internet browser if it is not already open.

Let the P-660HW-D complete the DSL connection test (this may take several minutes). See section 2 for details.

If the test is successful, check whether you can access the Internet.

- F) If the test is unsuccessful or if you cannot access the Internet, log in to the P-660HW-D's web configurator (see section 3).
  - Click Network > WAN > Internet Connection. Ensure that the settings in this screen are the same as those your ISP gave you. If your ISP gave you a static IP address to use, select Static IP Address in the IP Address section and enter it in the IP Address field. If not, select Obtain an IP Address Automatically. Click Apply.
  - Click the wizard icon ( <a>N. Run the Internet/Wireless Setup wizard again. Check whether you can access the Internet.</a>

If you still cannot access the Internet, take the following steps:

- If you are using Bridge mode (check Mode in the Network > WAN > Internet Connection screen) click NAT > General and ensure Active Network Address Translation (NAT) is not selected. Click LAN > DHCP Setup and ensure that DHCP is set to None. Your ISP gives your computer an IP address directly. If you want to access the P-660HW-D again, you need to use a static IP address in the same subnet as your P-660HW-D (the P-660HW-D's default IP address is 192.168.1.1).
- Click the wizard icon ( **N**). Run the **Internet/Wireless Setup** wizard again. Check whether you can access the Internet.

If you still cannot access the Internet, contact your Internet Service Provider.

3If you cannot access the Internet using the wireless network, follow these steps.

- **G)** On a computer in the wireless network, open your browser, and go to <a href="http://192.168.1.1">http://192.168.1.1</a>. If you see the login screen in section 3, follow suggestions A F above. If you do not, go to the next step.
- H) On a computer connected to the P-660HW-D, make sure your P-660HW-D and the computers on your wireless network are using the same wireless and wireless security settings. See the chapter on Wireless LAN in the User's Guide for more information.

# **Viewing Your Product's Certifications**

- 1 Go to <u>www.zyxel.com</u>.
- 2 Select your product from the drop-down list box on the ZyXEL home page to go to that product's page.
- 3 Select the certification you wish to view from this page.